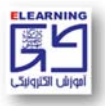

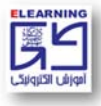

نحوه ورود دانشجویان "مرکز آموزش الکترونیکی" به سامانه مدیریت یادگیری و کلاس آنلاین

(نیمسال اول ۱۴۰۲–۱۴۰۱)

- –۱ ورود به سایت <u>Ims.sbu.ac.ir</u>
- ۲- درج نام کاربری (شماره دانشجویی)
- ۳– درج رمز عبور (کد ملی ده رقمی)

\*\*\*\*\* نام کاربری و رمز عبور روز پنجشنبه مورخ ۱۴۰۱/۶/۲۴ فعال خواهد شد.

**توجه**: در صورتی که با وارد کردن نام کاربری و رمز عبور موفق به ورود به سایت نشدید از صحیح وارد کردن رمز خود در محیطی مانند notepad و یا word اطمینان حاصل فرمایید؛ در ضمن زبان کیبورد انگلیسی و کلید caps lock خاموش باشد.

- ۴- کلیک برروی پوشه دریافت نرمافزار در قسمت سمت چپ صفحه
- -۵ دانلود و نصب نرمافزار AdobeconnectApp متناسب با سیستم عامل کامپیوتر
  - ۶- کلیک بر روی اسم درس مورد نظر در قسمت سمت چپ صفحه اصلی
    - ۷- وارد صفحه درس مورد نظر می شوید.
    - ۸- کلیک بر روی آیکن ادوبی کانکت (کلاس آنلاین)
      - ۹- انتخاب گزینه ورود به کلاس مجازی
      - open in application انتخاب گزینه -۱۰

جهت دریافت ویدئوی آموزشی مربوط به نحوه ورود به سامانه، نرمافزارهای مورد نیاز و امکانات کلاس آنلاین روی لینک زیر کلیک بفرمایید.

https://lms.sbu.ac.ir/mod/folder/view.php?id=۵۱۱۹۰

## \*لطفا تمامی ویدئوهای آموزشی را به دقت ملاحظه بفرمایید\*

در صورت برخورد با هر مسالهای در مورد **ورود به سامانه** و یا **کلاسهای آنلاین** از طریق شمارههای زیر با مرکز آموزش الکترونیکی در ارتباط باشید.

- ۲۹۹*۰*۲۶۹۰ •
- T99.7591 •
- raa.1891 •
- داخلی ۵–۶–۷–۸